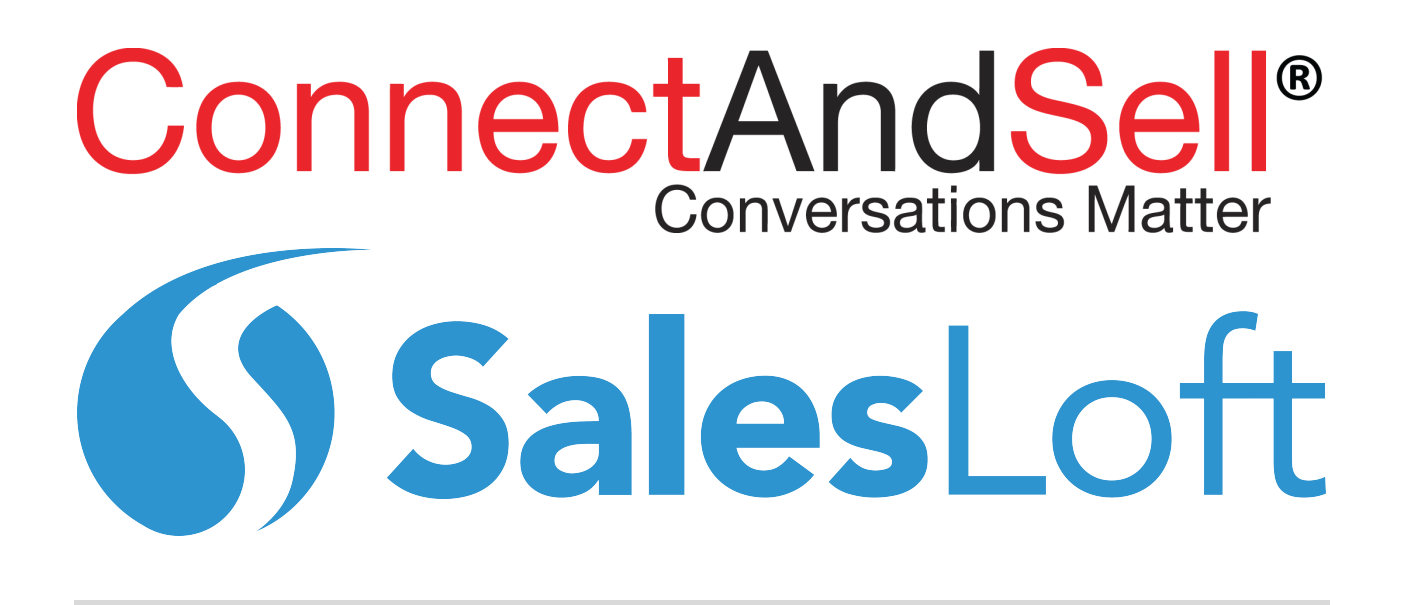

User Guide: ConnectAndSell Integrated with SalesLoft - Getting Started for Sales Reps

## **Table of Contents**

| 1: Getting Started                                   |                              |
|------------------------------------------------------|------------------------------|
| Before you start                                     |                              |
| Logging into the application                         |                              |
| Logging into the phone bridge                        | 4                            |
| 2: Starting a Session                                | 5                            |
| Loading a List                                       |                              |
| Caller ID                                            |                              |
| Configuring List Priority                            |                              |
| Recording a Greeting                                 |                              |
| Recording a Voicemail                                | 7                            |
| Loading the list                                     |                              |
| Session Settings                                     |                              |
| Dialing Order                                        | Error! Bookmark not defined. |
| Filters                                              |                              |
| List Settings                                        |                              |
| The My Session Page                                  |                              |
| Removing Prospects                                   |                              |
| Enabling a Pre-recorded Greeting/Voicemail           |                              |
| Starting your session                                |                              |
| 3: During a Session                                  |                              |
| 4: Documenting your conversation                     |                              |
| Documenting a Conversation                           |                              |
| Documenting a Referral                               |                              |
| 5: Voice Nurturing: follow-up calls                  |                              |
| What is a follow-up call?                            |                              |
| Schedule a follow-up                                 |                              |
| What is looks like when you connect with a follow up | 20                           |
| 6: Ending a session                                  |                              |
| 7. How to get help if you need it                    |                              |
| /: How to get neip if you need it                    |                              |

# 1: Getting Started

### Before you start

It is important to set yourself for success before beginning your ConnectAndSell session. To ensure you have the optimal technical experience it is recommended that you:

- Browser: Use Chrome Incognito using Chrome Incognito will optimize browser performance. To open a Chrome Incognito, from Chrome click File -> New Incognito Window
- Internet:
  - Use hard wired Ethernet port if you have access to hard wired Ethernet it will ensure you are using the fastest connection
  - Disable Wi-Fi in most cases, even if you are using a hard-wired Ethernet port, Wi-Fi is still be your higher priority connection. Disabling Wi-Fi while using ConnectAndSell will ensure you are using the fastest connection

## Logging into the application

- Log in to web page: You have received an email from <u>userid@connectandsell.com</u> with your login information. Step 3 is the link to access ConnectAndSell and in Step 2 you will find you login information.
- Click the link, enter your User name and Password and click Log On.

| ● ● ● ConnectAndSell - Log On x                                                                                                    |            |   |   |
|----------------------------------------------------------------------------------------------------|------------|---|---|
| ← → C û ONot Secure start.connectandsell.com/ConnectAndSell/Account/LogOn?ReturnUrl=%2fConnectAndSell%2f                                                                                                    | <b>୩</b> ସ | * | : |
| ConnectAndSell                                                                                                    |            |   |   |
| If your browser is slow when using ConnectAndSell Lightning, try using - check under File -> New Incognito Window.                                                                                                    |            |   | × |
| Let's Proceed Law Source Source Sourc |            |   |   |
| © 2015 ConnectAndSell, Inc. 🎔 in 🛛 Support 1.888.297.5313                                                                                                    |            |   |   |
|                                                                                                    |            |   |   |

## Logging into the phone bridge

While using ConnectAndSell, you will only dial one number; the ConnectAndSell Conference bridge! All calls will be delivered to you on the ConnectAndSell Conference bridge. To connection to the bridge:

| • •            | Connect/                                  | AndSell ·    | - Callin                        | g Lists           | ×               |                    |                           |              |                              |                      |                |      |                    |                                                                     |              |                              |                             | i              |
|----------------|-------------------------------------------|--------------|---------------------------------|-------------------|-----------------|--------------------|---------------------------|--------------|------------------------------|----------------------|----------------|------|--------------------|---------------------------------------------------------------------|--------------|------------------------------|-----------------------------|----------------|
| <del>~</del> - | > C ① ⑤ sta                               | art.con      | nectar                          | ndsell.           | .com/Conn       |                    |                           |              |                              |                      |                |      |                    |                                                                     |              |                              | Q                           | ☆              |
| Cor            | nectAndSell 🕷 o                           | Call Lists   | å Con                           | tacts             | 🔒 Reports       | A My Sessio        | n Call Me                 | S Dial I     | n: +1 408724624              | 19 Agent: 95-263     | B Pa           | ass: | 893-378            |                                                                     |              | Q Ja                         | nie Wall Demo               | ) <del>*</del> |
| CA             | LLING LISTS                               |              |                                 |                   | Pleas           | se use 'Call M     | e' or dial +1 4           | 08724624     | 9                            |                      |                |      |                    |                                                                     |              |                              |                             |                |
|                | Usage (Attempts/Day<br>Conversations (Con | y for last   | 30 days<br>y for las<br>30 days | ) Yo<br>t Yo<br>) | ou: 15<br>ou: 2 | Your Co<br>Your Co | ompany: 156<br>ompany: 70 | Be           | enchmark: 140<br>enchmark: 6 | Your Goa<br>Your Goa | al: 🕧<br>al: 💿 | 000  | Team (<br>Team (   | Goal: 💿<br>Goal: 💿                                                  |              | 🐼 <u>Ma</u><br>QO <u>Man</u> | nage Greetin<br>age Voicema | 9.<br>11       |
|                |                                           | Con          | version                         | s Yo              | ou: 20%         | Your Co            | ompany: 100%              | Be           | enchmark: 20%                | Your Goa             | al: 🗿          |      | Team (             | Goal: 💿                                                             |              |                              |                             |                |
|                |                                           |              |                                 |                   |                 |                    |                           |              |                              |                      |                |      |                    | Fi                                                                  | ter by User: | Janie V                      | Vall Demo                   | ¥              |
|                | Name                                      | Contac       | cts                             | Dials             | Conversation    | s Coverage         | Bad Data %                | Object       | Last Attempt                 | Avg # Attempts /     |                |      | Owner              | CallerId                                                            | Custom #     |                              | Priority                    |                |
|                | Follow Up Calls                           | 27           | 35                              | 82                | 46              | 100%               | 0%                        |              | 3/9/2017                     | 2                    | 4              | 6    | Janie Wall<br>Demo | Randomized     Custom     Local Touch                               |              |                              |                             | \$             |
|                | Janie's Demo .CSV List                    | 225          | 262                             | 275               | 41              | 15%                | 0%                        |              | 8/1/2017                     | 1                    | 4              | 6    | Janie Wall<br>Demo | <ul> <li>Randomized</li> <li>Custom</li> <li>Local Touch</li> </ul> |              |                              |                             | ٥              |
|                |                                           |              |                                 |                   |                 |                    |                           |              |                              |                      |                |      |                    |                                                                     |              |                              |                             |                |
|                | Load List(s) Refre                        | esh List fro | om CRM                          | D                 | elete Lists     | Edit List Se       | ttings                    | lew List     | Export Lists                 |                      |                |      |                    |                                                                     |              |                              |                             |                |
|                |                                           |              |                                 |                   |                 | © 20'              | 15 ConnectA               | ndSell, Inc. | ⊮ in €                       | Support 1.888.2      | 297.5          | 313  |                    |                                                                     |              |                              |                             |                |

- At the top of the page you will find your Dial In number. From your phone (desk phone, mobile or VoIP) dial the number
- You will be prompted to press "1"
- Enter your Agent number and Pass code

Once you are successfully logged into the ConnectAndSell Conference bridge, the red bar will turn blue in color.

| ConnectAndSell - Calling Lists ×                                                                                        | <b>.</b>            |
|----------------------------------------------------------------------------------------------------|---------------------|
| ← → C ☆ ③ start.connectandsell.com/ConnectAndSell/                                                                      | ବ ☆ :               |
| ConnectAndSell # Call Lists Contacts 🕀 Reports & My Session GO Dial in: +1 4087246249 Agent: 95-263 Pass: 893-378       | Q, Janie Wall Demo≁ |
| CALLING LISTS To get started, please check the box against one or more lists to call and press the "Load Lists" button. |                     |
| Usage (Attempts/Day for last 30 days) You: 🚯 Your Company: 🥨 Benchmark: 🕬 Your Goal: ෩ Team Goal: 💿                     | Tanage Greeting     |

# 2: Starting a Session

## Loading a List

### Caller ID

When you are calling prospects using ConnectAndSell, a number will be presented on your prospects caller ID. There are 3 options for you to choose from:

- <u>Randomized\*</u> the caller ID will be randomized from various North American phone numbers. The numbers are real numbers and if a prospect attempts to call the number back, the phone will ring but not pick up. This is the default setting and is the recommended setting.
- <u>Custom</u> enter a custom number such as company main line or your direct line. This option should be used strategically. If you select Custom, enter the preferred number to the right in **Custom #**
- Local Touch a number that is more local to the prospect will be presented on the Caller ID. This setting is also to be used strategically as you are narrowing the potential caller ID's that are displayed.

| ••  | • Con                           | nectAndSe                   | ll - Callin                          | g Lists              |                 |                    |                           |              |                            |                       |                 |      |                    |                                                                     |                 |                |                 | <b>1</b> 8 |
|-----|---------------------------------|-----------------------------|--------------------------------------|----------------------|-----------------|--------------------|---------------------------|--------------|----------------------------|-----------------------|-----------------|------|--------------------|---------------------------------------------------------------------|-----------------|----------------|-----------------|------------|
| ← - | 0 C C                           | start.co                    | onnectar                             | ndsell.              | .com/Conne      | ctAndSel           | l/                        |              |                            |                       |                 |      |                    |                                                                     |                 | Q              | ☆               |            |
| Con | nectAndSell                     | 🖀 Call List                 | ts 🛔 Con                             | itacts               | 🔒 Reports 🛛 🖉   | My Sessio          | n GO►                     | Dial In: +1  | 4087246249                 | Agent: 95-263 F       | Pass: 8         | 893  | -378               |                                                                     | C               | Janie Wall Der | no <del>-</del> |            |
| CA  | LLING LISTS                     |                             |                                      |                      | To get          | started, ple       | ase check the             | e box again  | st one or more             | lists to call and pre | ess th          | e "L | .oad Lists" but    | tton.                                                               |                 |                |                 |            |
|     | Usage (Attempt<br>Conversations | ts/Day for la<br>(Connects/ | st 30 days<br>Day for las<br>30 days | a) Yo<br>at Yo<br>a) | ou: 15<br>ou: 2 | Your Co<br>Your Co | ompany: 156<br>ompany: 70 | Be           | nchmark: 140<br>nchmark: 6 | Your Goa              | al: 10<br>al: 🗿 | •••  | Team (             | Goal: 💿<br>Goal: 💿                                                  | 00              | Manage Greet   | ing<br>1ail     |            |
|     |                                 | c                           | onversion                            | s Yo                 | ou: 20%         | Your Co            | ompany: 100%              | Be           | nchmark: 20%               | Your Goa              | al: 🗿           |      | Team               | Goal: 💿                                                             |                 |                |                 |            |
|     |                                 |                             |                                      |                      |                 |                    |                           |              |                            |                       |                 |      |                    | Fil                                                                 | ter by User: Ja | anie Wall Demo | ,               | 7          |
|     | Name                            | Cor                         | ntacts                               | Dials                | Conversations   | Coverage           | Bad Data %                | Object       | Last Attempt               | Avg # Attempts /      |                 |      | Owner              | CallerId                                                            | Custom #        | Priority       |                 |            |
|     | Follow Up Calls                 | 27                          | 35                                   | 82                   | 46              | 100%               | 0%                        |              | 3/9/2017                   | 2                     | -               | 6    | Janie Wall<br>Demo | <ul> <li>Randomized</li> <li>Custom</li> <li>Local Touch</li> </ul> |                 |                | \$              |            |
| ۲   | Janie's Demo .CSV               | List 22                     | 5 262                                | 275                  | 41              | 15%                | 0%                        |              | 8/1/2017                   | 1                     | ۵               | 6    | Janie Wall<br>Demo | <ul> <li>Randomized</li> <li>Custom</li> <li>Local Touch</li> </ul> |                 | Normal         | \$              |            |
|     |                                 |                             |                                      |                      |                 |                    |                           |              |                            |                       |                 |      | I                  |                                                                     |                 |                |                 |            |
|     |                                 |                             |                                      |                      |                 |                    |                           |              |                            |                       |                 |      |                    |                                                                     |                 |                |                 |            |
|     |                                 |                             |                                      |                      |                 |                    |                           |              |                            |                       |                 |      |                    |                                                                     |                 |                |                 |            |
|     |                                 |                             |                                      |                      |                 |                    |                           |              |                            |                       |                 |      |                    |                                                                     |                 |                |                 |            |
|     | Load List(s)                    | Refresh List                | from CRM                             | D                    | elete Lists     | Edit List Se       | ttings                    | lew List     | Export Lists               | 6                     |                 |      |                    |                                                                     |                 |                |                 |            |
|     |                                 |                             |                                      |                      |                 | © 201              | 5 ConnectA                | ndSell, Inc. | ⊮ in €                     | Support 1.888.2       | 297.53          | 313  |                    |                                                                     |                 |                |                 |            |

### **Configuring List Priority**

You have the ability to set the list priority. In setting the list priority, you prioritize a **Normal** list versus a **High** priority list.

To set the list priority, to the right of the list name, under Priority, select Normal or High.

|   |                            | Com    | version | s Yo  | ou: <b>20%</b> | Your Co  | mpany: 100% | Ber    | nchmark: 20% | Your Goa         | al: 🖸 |   | Team G             | ioal: 💿                                                             |                   |                |
|---|----------------------------|--------|---------|-------|----------------|----------|-------------|--------|--------------|------------------|-------|---|--------------------|---------------------------------------------------------------------|-------------------|----------------|
|   |                            |        |         |       |                |          |             |        |              |                  |       |   |                    | Filte                                                               | er by User: Janie | e Wall Demo 🔹  |
|   | Name                       | Contac | ts      | Dials | Conversations  | Coverage | Bad Data %  | Object | Last Attempt | Avg # Attempts / |       |   | Owner              | CallerId                                                            | Custom #          | Priority       |
|   | Follow Up Calls            | 27     | 35      | 82    | 46             | 100%     | 0%          |        | 3/9/2017     | 2                | 4     | 6 | Janie Wall<br>Demo | <ul> <li>Randomized</li> <li>Custom</li> <li>Local Touch</li> </ul> |                   | Normal         |
| • | My Prospecting List - Cold | 225    | 262     | 275   | 41             | 15%      | 0%          |        | 8/3/2017     | 1                | 4     | 6 | Janie Wall<br>Demo | <ul> <li>Randomized</li> <li>Custom</li> <li>Local Touch</li> </ul> |                   | High Normal \$ |
|   |                            |        |         |       |                |          |             |        |              |                  |       |   |                    |                                                                     |                   |                |

### **Recording a Greeting**

If you choose to use a greeting, you will need to record a greeting before beginning your session.

#### Click Manage Greeting

| ConnectAndSell | 🖀 Call Lists   | L Contacts            | 🔒 Reports        | My Session           | Call Me 🃞     | Dial In: +1 (408)724-6249 | Agent: 95-263 | Pass: 893-378 | Q Janie Wall Demo + |
|----------------|----------------|-----------------------|------------------|----------------------|---------------|---------------------------|---------------|---------------|---------------------|
| CALLING LISTS  |                | (                     | Please us        | se 'Call Me' or dial | +1 (408)724-6 | 249                       |               |               |                     |
| Usage (        | Attempts/Day   | for last 30 day       | ys) You:         | 13 Your C            | ompany: (156) | Benchmark: 140            | Your Goal: 😑  |               | Manage Greeting     |
| Conversat      | tions (Connect | s/Day for last<br>day | 30 You: (<br>ys) | 3 Your C             | ompany: 70    | Benchmark: 6              | Your Goal: 🔖  | Not Set       | 00 Manage Voicemail |
|                | Po             | sitive Outcom         | ies You:         | 28.6% Your C         | ompany: 100%  | Benchmark: 20%            | Your Goal: 😑  |               |                     |

- Click Add New Greeting
- Enter a name for the greeting
- Click Record to begin recording. Note: Begin speaking as soon as you click the Record button. If you delay, there will be dead air at the beginning of your greeting.
- Click Stop when you are done the Record button toggles to a Stop Button
- Click Play to hear what your Greeting sounds like
- Click **Save** when done

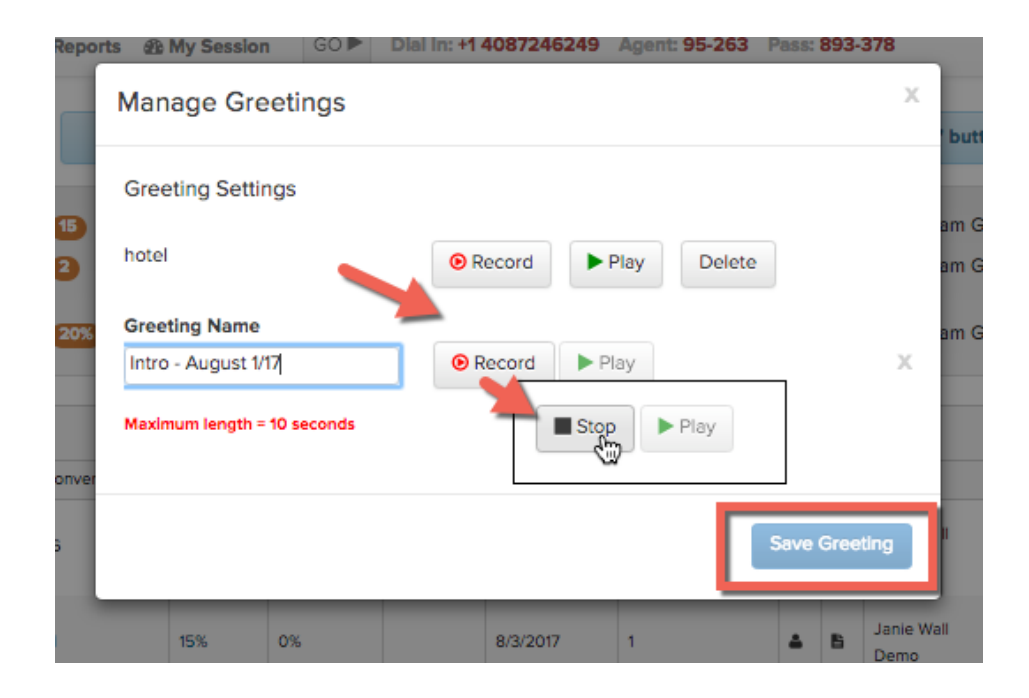

#### **Recording a Voicemail**

If you choose to use a voicemail, you will need to record a voicemail before beginning your session. Note: When using ConnectAndSell the need to leave voicemails for prospects is greatly reduced because you will get to speak to the prospect! it is not recommended that you use a voicemail for each session, rather meant to be used in a strategic manner.

Click Manage Voicemail

| ConnectAndSell | A Call Lists      | Contacts                | 🔒 Reports                       | My Session  GO                 | Dial In: +1 4087246249                | Agent: 95-263 Pass: 893               | -378                         | Q Janie Wall Demo <del>v</del> |
|----------------|-------------------|-------------------------|---------------------------------|--------------------------------|---------------------------------------|---------------------------------------|------------------------------|--------------------------------|
| CALLING LISTS  |                   |                         | Pre                             | ss the 'Go' button to sta      | art connecting                        |                                       |                              |                                |
| Usage (Attempt | s/Day for last 30 | 0 days) Y<br>for last Y | 'ou: <b>15</b><br>'ou: <b>2</b> | Your Company:<br>Your Company: | 156 Benchmark: 140<br>70 Benchmark: 6 | Your Goal: 1000                       | Team Goal: 💿<br>Team Goal: 💿 | Manage Greeting                |
|                | 30<br>Conve       | 0 days)<br>ersions Y    | ′ou: 20%                        | Your Company:                  | 100% Benchmark: 20%                   | Your Goal:                            | Team Goal: 💽                 | <u> </u>                       |
|                |                   |                         |                                 |                                |                                       | · · · · · · · · · · · · · · · · · · · | •                            |                                |

- Click Add New Voicemail
- Enter a name for the voicemail
- Click Record to begin recording. Note: Begin speaking as soon as you click the Record button. If you delay, there will be dead air at the beginning of your voicemail.
- Click Stop when you are done the Record button toggles to a Stop Button
- Click Play to hear what your voicemail sounds like
- Click **Save** when done

### Loading the list

When you are ready to load your list into an active session, select the list you want to load. Note that you can select more than one list to load.

- Select the checkbox(es) to the left of the list name.
- Click Load List

| Name              | Contacts         | Dials | Conversations | Coverage | Bad Data % | Object | Last Attempt | Avg # Attempts / |   |   | Owner              | CallerId                                                            |
|-------------------|------------------|-------|---------------|----------|------------|--------|--------------|------------------|---|---|--------------------|---------------------------------------------------------------------|
| ) Follow Up Calls | 27 3             | 5 82  | 46            | 100%     | 0%         |        | 3/9/2017     | 2                | 4 | 6 | Janie Wall<br>Demo | <ul> <li>Randomized</li> <li>Custom</li> <li>Local Touch</li> </ul> |
| My Prospecting L  | st - Cold 225 26 | 2 275 | 41            | 15%      | 0%         |        | 8/3/2017     | 1                | 4 | в | Janie Wall<br>Demo | <ul> <li>Randomized</li> <li>Custom</li> <li>Local Touch</li> </ul> |

## **Session Settings**

Once you have selected the list you will be calling the following settings can be applied:

- 1) Filters
- 2) List Settings

| Session Dial Settings Dialing Mode:   Lightning Dialer                       | Х  |
|------------------------------------------------------------------------------|----|
| Dialing Mode:                                                                |    |
|                                                                              |    |
| Dialing Order:  Top To Bottom  System Optimized  Start From Where I Left Off |    |
| Time Zone Filter: Select All @ EST (167) @ PST (40) @ CST (47)               | re |
| Country Code Filter: Select All United States 267                            |    |
| Titles Filter: Select All V Unknown (255) VP (4) C-Level (3)                 | re |
| List Settings                                                                |    |
| My Prospecting List - Cold                                                   |    |
| Max Attempts Per Contact Per Day: 3 Max Attempts Per Contact In List: 20     |    |
| Minimum Delay Between Re-dials: 15 Minutes Connect on Hello Enabled          |    |

#### Filters

There are 2 filter options:

- 1) Time Zone Filter allows you to filter your prospects based on time zone location to ensure you are only loading and calling during the prospects business hours.
- 2) Country Code Filter allows you to filter your prospects based on Country location.

#### **List Settings**

For each list loaded into the session, list settings can be applied to each

Max Attempts Per Contact in List: limits the amount of times in total a prospect will be attempted

Note: if you have selected multiple lists for your session, you will be able to set the List Settings per list

## The My Session Page

Once a list is loaded, you are working out of the **My Session** page.

|                                                                         | Con 💕        | nectAndSell -                                                                                                    | Lightning Se                                                                                                    | ×                                                                                                    |                                                                                                    |                                                                                              |                                                                                                    |                                                                              |                                                          |            |                 |                                                          |                                                                                                    |                                                      |                | č               |
|-------------------------------------------------------------------------|--------------|----------------------------------------------------------------------------------------------------|----------------------------------------------------------------------------------------------------|----------------------------------------------------------------------------------------------------|----------------------------------------------------------------------------------------------------|----------------------------------------------------------------------------------------------|----------------------------------------------------------------------------------------------------|------------------------------------------------------------------------------|----------------------------------------------------------|------------|-----------------|----------------------------------------------------------|----------------------------------------------------------------------------------------------------|------------------------------------------------------|----------------|-----------------|
| $\rightarrow$ c                                                         | <u>ک</u> ک   | start.conn                                                                                                    | ectandsell.                                                                                                    | com/Conr                                                                                             | nectAndSell/C                                                                                                    | ampaign                                                                                      | i .                                                                                                    |                                                                              |                                                          |            |                 |                                                          |                                                                                                    |                                                      | Q              | ☆               |
| onnect/                                                                 | AndSell      | 谷 Call Lists                                                                                                    | å Contacts                                                                                                    | 🕀 Reports                                                                                            | 🚯 My Session                                                                                                    | GO ►                                                                                         | Diai in: +1 408724624                                                                                                    | 9 Agent: 9                                                                   | 5-263 Pa                                                 | ss: 893-37 | 78              |                                                          |                                                                                                    | 0                                                    | Janie Wall Der | no <del>v</del> |
|                                                                         |              |                                                                                                    |                                                                                                    |                                                                                                    |                                                                                                    | -                                                                                            |                                                                                                    |                                                                              |                                                          |            |                 |                                                          |                                                                                                    |                                                      |                |                 |
| LIGHTN                                                                  | IING SES     | SION                                                                                                    |                                                                                                    | Pres                                                                                                 | s the 'Go' button                                                                                                    | to start con                                                                                 | inecting                                                                                                    |                                                                              |                                                          |            |                 |                                                          |                                                                                                    |                                                      |                |                 |
| Greeting:                                                               |              | Intro - Auç 🛊 🕨                                                                                                    | Voicemai                                                                                                    |                                                                                                    | None 🛊 🕨                                                                                                    | Rema                                                                                         | ining Contacts: (221)                                                                                                    | Dials: 0                                                                     | Conversa                                                 | tions: Օ   | Not Available   | /Voicemail                                               | • 🕐 🗉                                                                                                    | ad Nur                                               | nber: 🗿        |                 |
|                                                                         |              |                                                                                                    | _                                                                                                    |                                                                                                    |                                                                                                    | -                                                                                            |                                                                                                    |                                                                              |                                                          |            |                 |                                                          |                                                                                                    |                                                      |                |                 |
| Conta                                                                   | acts Disqual | fied: 24                                                                                                    |                                                                                                    | Wrong                                                                                                | Number(s): 1                                                                                                    |                                                                                              | Do                                                                                                    | Not Call Num                                                                 | nber(s): 3                                               |            |                 |                                                          |                                                                                                    |                                                      |                | ×               |
|                                                                         |              |                                                                                                    |                                                                                                    |                                                                                                    |                                                                                                    | _                                                                                            |                                                                                                    |                                                                              |                                                          |            |                 |                                                          |                                                                                                    |                                                      |                |                 |
| Search                                                                  | Add Cor      | tacts Save C                                                                                                    | Calling Prefere                                                                                                    | nce Rese                                                                                             | et Calling Preferer                                                                                                    | ice                                                                                          |                                                                                                    |                                                                              |                                                          |            |                 |                                                          |                                                                                                    |                                                      |                |                 |
| Call?                                                                   |              | Name                                                                                                    | Priority                                                                                                    | List Name                                                                                            | Company                                                                                                    | Title                                                                                        | Contact Details                                                                                                    | Session St                                                                   | Contact                                                  | Next St    | Most Recent     | Attempts                                                 | Total Co                                                                                                    | ΤZ                                                   | Notes          |                 |
|                                                                         | RRV          | Amy Brown                                                                                                    | Normal *                                                                                                    | My Prospe                                                                                            | Courtyard By M                                                                                                    | SVD WAV                                                                                      | (972) 490-7390                                                                                                    | Active                                                                       |                                                          |            | Interest Call B | 2                                                        | 1 0                                                                                                    | CST                                                  |                |                 |
| ۲                                                                       |              |                                                                                                    | ( termer +                                                                                                    | wy riospe                                                                                            | courtyard by mill                                                                                                    | J                                                                                            | (/                                                                                                    |                                                                              |                                                          |            | interest, con b | 2                                                        |                                                                                                    |                                                      |                |                 |
| e<br>e                                                                  | B.G.C        | Chris Smith                                                                                                    | Normal 🌲                                                                                                    | My Prospe                                                                                            | Emily Morgan S                                                                                                    | Hotel Op                                                                                     | (210) 225-5100                                                                                                    | Active                                                                       | Not Co                                                   |            | interest, car b | 0                                                        | 0 0                                                                                                    | CST                                                  |                |                 |
| e<br>e                                                                  | BBC<br>BBC   | Chris Smith<br>Chris Smith                                                                                                    | Normal \$                                                                                                    | My Prospe<br>My Prospe                                                                               | Emily Morgan S<br>Fairmont Raffle                                                                                                    | Hotel Op                                                                                     | (210) 225-5100<br>(415) 772-5000                                                                                                    | Active<br>Active                                                             | Not Co<br>Not Co                                         |            | interest, can b | 0                                                        | 0 0<br>0 0                                                                                                    | CST                                                  |                |                 |
| 2<br>2<br>2                                                             |              | Chris Smith<br>Chris Smith<br>Chris Smith                                                                                           | Normal \$                                                                                                    | My Prospe<br>My Prospe<br>My Prospe                                                                  | Emily Morgan S<br>Fairmont Raffle<br>Beverly Garland                                                                                              | Hotel Op<br>Hotel Op                                                                         | (210) 225-5100<br>(415) 772-5000<br>(818) 980-8000                                                                                                    | Active<br>Active<br>Active                                                   | Not Co<br>Not Co                                         |            | interest, con b | 0<br>0<br>0                                              | 0 0<br>0 0                                                                                                    | CST<br>PST<br>PST                                    |                |                 |
| 8<br>8<br>8                                                             |              | Chris Smith<br>Chris Smith<br>Chris Smith<br>Chris Smith                                                                            | Normal ¢ Normal ¢ Normal ¢ Normal ¢                                                                                                    | My Prospe<br>My Prospe<br>My Prospe<br>My Prospe                                                     | Emily Morgan S<br>Fairmont Raffie<br>Beverly Garland<br>Hilton Deerfield                                                                          | Hotel Op<br>Hotel Op<br>Hotel Op                                                             | (210) 225-5100<br>(415) 772-5000<br>(818) 980-8000<br>(954) 427-7700                                                                                     | Active<br>Active<br>Active<br>Active                                         | Not Co<br>Not Co<br>Not Co                               |            | interes, can b  | 0<br>0<br>0<br>0                                         | 0 0<br>0 0<br>0 0<br>0 0                                                                                                    | CST<br>PST<br>PST<br>EST                             |                |                 |
| ×                                                                       |              | Chris Smith<br>Chris Smith<br>Chris Smith<br>Chris Smith<br>Chris Smith                                                             | Normal ¢ Normal ¢ Normal ¢ Normal ¢ Normal ¢ Normal ¢                                                                                                    | My Prospe<br>My Prospe<br>My Prospe<br>My Prospe<br>My Prospe                                        | Emily Morgan S<br>Fairmont Raffle<br>Beverly Garland<br>Hilton Deerfield<br>Hilton San Bern                                                       | Hotel Op<br>Hotel Op<br>Hotel Op<br>Hotel Op                                                 | (210) 225-5100<br>(415) 772-5000<br>(818) 980-8000<br>(954) 427-7700<br>(909) 889-0133                                                                   | Active<br>Active<br>Active<br>Active<br>Active                               | Not Co<br>Not Co<br>Not Co<br>Not Co                     |            |                 | 2<br>0<br>0<br>0<br>0                                    | 0 0 0 0 0 0 0 0 0 0 0 0 0 0 0 0 0 0 0                                                                                                    | CST<br>PST<br>PST<br>EST<br>PST                      |                |                 |
| 8<br>8<br>8<br>8<br>8<br>8<br>8<br>8<br>8<br>8<br>8<br>8<br>8<br>8<br>8 |              | Chris Smith<br>Chris Smith<br>Chris Smith<br>Chris Smith<br>Chris Smith<br>Chris Smith                                              | Normal ¢ Normal ¢ Normal ¢ Normal ¢ Normal ¢ Normal ¢ Normal ¢ Normal ¢                                                                                                    | My Prospe<br>My Prospe<br>My Prospe<br>My Prospe<br>My Prospe<br>My Prospe                           | Emily Morgan S<br>Fairmont Raffle<br>Beverly Garland<br>Hilton Deerfield<br>Hilton San Bern<br>Hyatt Regency                                      | Hotel Op<br>Hotel Op<br>Hotel Op<br>Hotel Op<br>Hotel Op<br>Hotel Op                         | (210) 225-5100<br>(415) 772-5000<br>(818) 980-8000<br>(954) 427-7700<br>(909) 889-0133<br>(407) 825-1234                                                 | Active<br>Active<br>Active<br>Active<br>Active<br>Active                     | Not Co<br>Not Co<br>Not Co<br>Not Co<br>Not Co           |            |                 | 2<br>0<br>0<br>0<br>0<br>0                               | 0         0           0         0           0         0           0         0           0         0           0         0           0         0           0         0                                                                                                    | CST<br>PST<br>PST<br>EST<br>EST                      |                |                 |
|                                                                         |              | Chris Smith<br>Chris Smith<br>Chris Smith<br>Chris Smith<br>Chris Smith<br>Chris Smith<br>Chris Smith                               | Normal<br>Normal<br>Nor | My Prospe<br>My Prospe<br>My Prospe<br>My Prospe<br>My Prospe<br>My Prospe<br>My Prospe              | Emily Morgan S<br>Fairmont Raffie<br>Beverly Garland<br>Hilton Deerfield<br>Hilton Sen Bern<br>Hyatt Regency<br>Hilton Orange                     | Hotel Op<br>Hotel Op<br>Hotel Op<br>Hotel Op<br>Hotel Op<br>Hotel Op<br>Hotel Op             | (210) 225-5100<br>(415) 772-5000<br>(818) 980-8000<br>(954) 427-7700<br>(909) 889-0133<br>(407) 825-1234<br>(714) 540-7000 matt                          | Active<br>Active<br>Active<br>Active<br>Active<br>Active<br>Active           | Not Co<br>Not Co<br>Not Co<br>Not Co<br>Not Co           |            |                 |                                                          |                                                                                                    | CST<br>PST<br>PST<br>EST<br>PST<br>EST<br>PST        |                |                 |
|                                                                         |              | Chris Smith<br>Chris Smith<br>Chris Smith<br>Chris Smith<br>Chris Smith<br>Chris Smith<br>Chris Smith<br>Chris Smith<br>Chris Smith | Normal \$ Normal \$ Normal \$ Normal \$ Normal \$ Normal \$ Normal \$ Normal \$ Normal \$ Normal \$ Normal \$ Normal \$                                                                                                    | My Prospe<br>My Prospe<br>My Prospe<br>My Prospe<br>My Prospe<br>My Prospe<br>My Prospe<br>My Prospe | Emily Morgan S<br>Fairmont Raffle<br>Beverly Garland<br>Hilton Deerfield<br>Hilton San Bern<br>Hyatt Regency<br>Hilton Orange<br>Hilton Palacio d | Hotel Op<br>Hotel Op<br>Hotel Op<br>Hotel Op<br>Hotel Op<br>Hotel Op<br>Hotel Op<br>Hotel Op | (210) 225-5100<br>(415) 772-5000<br>(818) 980-8000<br>(954) 427-7700<br>(909) 889-0133<br>(407) 825-1234<br>(714) 540-7000 matt<br>(210) 222-1400 Jim.re | Active<br>Active<br>Active<br>Active<br>Active<br>Active<br>Active<br>Active | Not Co<br>Not Co<br>Not Co<br>Not Co<br>Not Co<br>Not Co |            |                 | 2<br>0<br>0<br>0<br>0<br>0<br>0<br>0<br>0<br>0<br>0<br>0 | 0         0           0         0           0         0           0         0           0         0           0         0           0         0           0         0           0         0           0         0           0         0           0         0           0         0 | CST<br>PST<br>PST<br>EST<br>PST<br>EST<br>PST<br>CST |                |                 |

### **Removing Prospects**

Before beginning a ConnectAndSell session, or during a session, you have the ability to remove contacts from your session.

The Search function allows you to search for a First Name, Last Name, Company or Title.

| С | onnect                                                                                                    | AndSell     | ☆ Call Lis                                                     | ts 🛔 Conta                                                  | cts 🔒 Rep                                                         | oorts 🙆 My S                                                                            | Session                              | GO Dial In:                                                                              | 1 4087246                                       | 249 Ag                  | ent: 95-2 | 63 Pass: 893                | 3-378                      |                      | Q                                                                                                    | Ja                | nie Wall Demo <del>v</del> |   |
|---|----------------------------------------------------------------------------------------------------|-------------|----------------------------------------------------------------|-------------------------------------------------------------|-------------------------------------------------------------------|-----------------------------------------------------------------------------------------|--------------------------------------|------------------------------------------------------------------------------------------|-------------------------------------------------|-------------------------|-----------|-----------------------------|----------------------------|----------------------|----------------------------------------------------------------------------------------------------|-------------------|----------------------------|---|
| L | IGHTN                                                                                                    | NING SE     | SSION                                                          |                                                             | Pres                                                              | ss the 'Go' butt                                                                        | on to start                          | connecting                                                                               |                                                 |                         |           |                             |                            |                      |                                                                                                    |                   |                            |   |
|   | Greeting                                                                                                    |             | new 🛟                                                          | Voicema                                                     | il: Ooff)                                                         | None 🗘                                                                                  | Rema                                 | ining Contacts:                                                                          | Dials:0                                         | Convers                 | sations:  | Not Availab                 | le/Voicem                  | ail: 💽               | Bad                                                                                                    | Nur               | mber: 🗿                    |   |
| ſ | Cont                                                                                                    | acts Disqua | alified: 28                                                    |                                                             | Wrong                                                             | ) Number(s): 🚺                                                                          | •                                    | Do                                                                                       | Not Call Nu                                     | ımber(s): (             | 3         |                             |                            |                      |                                                                                                    |                   | \$                         | ĸ |
|   |                                                                                                    |             |                                                                |                                                             |                                                                   |                                                                                         |                                      |                                                                                          |                                                 |                         |           |                             |                            |                      |                                                                                                    |                   |                            |   |
|   | Search                                                                                                    | Add Co      | ontacts Sa                                                     | ave Calling Pr                                              | eference                                                          | Reset Calling                                                                           | g Preferenc                          | e                                                                                        |                                                 |                         |           |                             |                            |                      |                                                                                                    |                   |                            |   |
|   | Search                                                                                                    | Add Co      | ontacts Sa<br>Name                                             | ave Calling Pr                                              | eference<br>List Name                                             | Reset Calling                                                                           | Preferenc                            | contact Details                                                                          | Session                                         | Conta                   | Next S    | Most Recen                  | Attemp                     | Total                | C                                                                                                    | TZ                | Notes                      |   |
|   | Search                                                                                                    | Add Co      | ontacts Sa<br>Name<br>Amy Brown                                | Priority Normal \$                                          | eference<br>List Name<br>My Pros                                  | Reset Calling<br>Company<br>Courtyard By                                                | Preference<br>Title<br>SVP W         | Contact Details<br>(972) 490-7390                                                        | Session<br>Active                               | Conta                   | Next S    | Most Recen<br>Interest, Cal | Attemp<br>2                | Total<br>1           | C                                                                                                    | тz<br>С           | Notes                      |   |
|   | Search<br>Call? 2                                                                                                    | Add Co      | ontacts Se<br>Name<br>Amy Brown<br>Chris Smith                 | Priority<br>Normal \$                                       | eference<br>List Name<br>My Pros<br>My Pros                       | Reset Calling<br>Company<br>Courtyard By<br>Emily Morga                                 | Title<br>SVP W<br>Hotel O            | Contact Details<br>(972) 490-7390<br>(210) 225-5100                                      | Session<br>Active<br>Active                     | Conta<br>Not C          | Next S    | Most Recen<br>Interest, Cal | Attemp<br>2<br>0           | Total<br>1<br>0      | c 2                                                                                                    | TZ<br>C           | Notes                      | 0 |
|   | Search<br>Call? 🗸<br>Call?                                                                                                    |             | Name<br>Amy Brown<br>Chris Smith<br>Chris Smith                | Priority<br>Normal \$<br>Normal \$<br>Normal \$             | eference<br>List Name<br>My Pros<br>My Pros<br>My Pros            | Reset Calling<br>Company<br>Courtyard By<br>Emlly Morga<br>Fairmont Ra                  | Title<br>SVP W<br>Hotel O            | Contact Details<br>(972) 490-7390<br>(210) 225-5100<br>(415) 772-5000                    | Session<br>Active<br>Active<br>Active           | Conta<br>Not C          | Next S    | Most Recen                  | Attemp<br>2<br>0<br>0      | Total<br>1<br>0<br>0 | c 2<br>(1)<br>(1)<br>(1)<br>(1)<br>(1)<br>(1)<br>(1)<br>(1)                                                                                                    | TZ<br>C<br>C      | Notes                      |   |
|   | Search<br>Call?<br>Call?<br>Ca | Add C.      | Name<br>Amy Brown<br>Chris Smith<br>Chris Smith<br>Chris Smith | Priority<br>Priority<br>Normal \$<br>Normal \$<br>Normal \$ | eference<br>List Name<br>My Pros<br>My Pros<br>My Pros<br>My Pros | Reset Calling<br>Company<br>Courtyard By<br>Emliy Morga<br>Fairmont Ra<br>Beverly Garla | Title<br>SVP W<br>Hotel O<br>Hotel O | Contact Detailis<br>(972) 490-7390<br>(210) 225-5100<br>(415) 772-5000<br>(818) 980-8000 | Session<br>Active<br>Active<br>Active<br>Active | Conta<br>Not C<br>Not C | Next S    | Most Recen                  | Attemp<br>2<br>0<br>0<br>0 | Total<br>1<br>0<br>0 | <ul> <li>c</li> <li>f</li> <li>f</li> <l< th=""><th>TZ<br/>C<br/>C<br/>P</th><th>Notes</th><th>0</th></l<></ul> | TZ<br>C<br>C<br>P | Notes                      | 0 |

- To begin, click **Search**.
- Enter Search criteria and click Search Contacts. Contacts meeting search criteria will appear.

| Lists | Conta              | ts 🔒 Rej   | oorts 🚯 My S    | ession              | GO Dial in: +     | 1 40872462  | 19 Age  | nt: 95-263 | Pass: 893-3 | 378    |         | Q Ja | anie Wall Der |
|-------|--------------------|------------|-----------------|---------------------|-------------------|-------------|---------|------------|-------------|--------|---------|------|---------------|
|       | Search             | Contact    | (s)             |                     |                   |             |         |            |             |        |         |      | ×             |
| \$    | Please<br>First Na | enter any  | of the followin | <b>g details to</b> | search for matchi | ng contacts | nany Na | me'        | ,           | "itle: |         |      | Ð             |
|       | First              | lame       |                 | Last Na             | ame               | Н           | lton    | ine.       |             | Title  |         |      |               |
|       | Searc              | n Contacts |                 |                     |                   |             |         |            |             |        |         |      |               |
| Sav   | e Calling Pr       | eference   | Reset Calling   | Preference          | e                 |             |         |            |             |        |         |      |               |
|       | Priority           | List Name  | Company         | Title               | Contact Details   | Session     | Conta   | Next S     | Most Recen  | Attemp | Total C | ΤZ   | Notes         |

▶ To remove a contact from a calling session there are 2 options

Removing from calling list: to remove prospects from your list of callable prospects, simply de-select the checkbox to the left of the prospects name and clock Save Calling Preference.

| Search  | Clear | Search   | Add Contacts  | Save Ca   | lling Preference | •     | Reset | Calling Preference | Calling | Preferen | ce Saved | Successfully |        |    |
|---------|-------|----------|---------------|-----------|------------------|-------|-------|--------------------|---------|----------|----------|--------------|--------|----|
| Sall? 🗌 |       | Name     | Priority      | List Name | Company          | Title |       | Contact Details    | Session | Conta    | Next S   | Most Recen   | Attemp | Тс |
| 6       | 66    | Chris Sm | ith Normal 🖨  | My Pros   | Hilton Bosto     | Hote  | I O   | (781) 329-7900     | Active  |          |          |              | 0      | 0  |
|         | 66    | Chris Sm | ith Normal \$ | My Pros   | Hilton Bosto     | Hote  | I O   | (617) 556-0006     | Active  |          |          |              | 0      | 0  |
|         | 66    | Chris Sm | ith Normal 🖨  | My Pros   | Hilton Bosto     | Hote  | I O   | (617) 568-6700     | Active  |          |          |              | 0      | 0  |
|         | 66    | Chris Sm | ith High \$   | My Pros   | Hilton Bosto     | Hote  | I O   | (781) 932-0999     | Active  |          |          | User Not Av  | 2      | 0  |

Remove from all call lists: if you would like to remove a contact from your call list and ensure they are not called on any additional lists, you will need to change the Status of the contact. Click Edit Contact Info, change the Status and click Save.

| Search | Clea | ır S | Search     | Ad | d Contacts | Save Ca   | lling Preference | Rese    | t Calling Preference |         |       |        |             |
|--------|------|------|------------|----|------------|-----------|------------------|---------|----------------------|---------|-------|--------|-------------|
| Call?  |      |      | Name       |    | Priority   | List Name | Company          | Title   | Contact Details      | Session | Conta | Next S | Most Recen  |
|        | C C  | c    | Chris Smit | h  | Normal \$  | My Pros   | Hilton Bosto     | Hotel O | (781) 329-7900       | Active  |       |        |             |
|        | 66   | c    | Chris Smit | h  | Normal \$  | My Pros   | Hilton Bosto     | Hotel O | (617) 556-0006       | Active  |       |        |             |
|        | 66   | c    | Chris Smit | h  | Normal \$  | My Pros   | Hilton Bosto     | Hotel O | (617) 568-6700       | Active  |       |        |             |
|        | 66   | c    | Chris Smit | h  | (High \$   | My Pros   | Hilton Bosto     | Hotel O | (781) 932-0999       | Active  |       |        | User Not Av |

| Edit Contact Info<br>*Contact will be removed from | Penalty Box on changing phone number | х |
|----------------------------------------------------|--------------------------------------|---|
| First Name<br>Last Name                            | Chris                                |   |
| Company Name                                       | Hilton Boston/Dedham                 |   |
| Title<br>Email                                     | Hotel Operator                       |   |
| Phone1<br>Phone2                                   | (781) 329-7900                       |   |
| Status                                             | ✓Select Status<br>Not Contacted      |   |
| Talking Points                                     | Contacted Disqualified               |   |
|                                                    | Save                                 | 1 |

Enabling a Pre-recorded Greeting/Voicemail

| Connect  | AndS     | ell | A Cal       | Lists | 🚨 Conta      | cts 🔒 Re  | ports    | 🚯 My S     | iession     | GO 🕨        | Dial In: + | 1 4087246   | 249 Age   |
|----------|----------|-----|-------------|-------|--------------|-----------|----------|------------|-------------|-------------|------------|-------------|-----------|
| LIGHTN   | NING     | SE  | SSION       |       |              | Pre       | ss the ' | 'Go' butt  | on to star  | t connectin | g          |             |           |
| Greeting | I: ON    | D   | new         | ¢     | Voicema      | ail: OFF) | Non      | e 🛊        | Rema<br>221 | aining Cont | acts:      | Dials:0     | Convers   |
| Cont     | acts Dis | qu  | alified: 28 |       |              | Wrong     | g Numb   | per(s): 1  | ,           |             | Do         | Not Call Nu | ımber(s): |
| Search   | Add      | I C | ontacts     | Save  | e Calling Pr | eference  | Rese     | et Calling | Preferen    | ce          |            |             |           |
| Call? 🗹  |          |     | Name        | F     | Priority     | List Name | Compa    | any        | Title       | Contact De  | tails      | Session     | Conta     |
|          | 60       | c   | Amy Brown   | n (   | Normal 🔷     | My Pros   | Courty   | ard By     | SVP W       | (972) 490-7 | 7390       | Active      |           |
|          | 60       | c   | Chris Smith | 1     | Normal \$    | Mv Pros   | Emily M  | Morga      | Hotel O     | (210) 225-5 | 5100       | Active      | Not C     |

To enable a pre-recorded greeting or voicemail, after loading the list, from the **My Session** page,

- ► Turn your Greeting/Voicemail **On**
- Select Greeting/Voicemail you want to use

You are now ready to use ConnectAndSell with a Greeting!

### Starting your session

Once you have a list loaded and ready to have conversations, simply click the Go button!

| ConnectAndSell & Call Lists | 🛎 Contacts 🛛 🔒 Reports    | My Session GO                | Dial In: +1 408724624 | 19 Agent: 95-26  | 3 Pass: 893-378     | Q J            | anie Wall Demo <del>-</del> |
|-----------------------------|---------------------------|------------------------------|-----------------------|------------------|---------------------|----------------|-----------------------------|
| LIGHTNING SESSION           | Press the '               | Go' button to start cor nect | ting                  |                  |                     |                |                             |
| Greeting: ON new 🗘          | Voicemail: OFF None       | Remaining Co                 | ontacts: Dials: 0 C   | Conversations: 0 | Not Available/Voice | mail: 🕕 Bad Nu | mber: 0                     |
| Contacts Disqualified: 28   | Wrong Numb                | er(s): <b>1</b>              | Do Not Call Num       | nber(s): 3       |                     |                | ×                           |
| Search Add Contacts Sav     | e Calling Preference Rese | t Calling Preference         | Details Session C     | Conta Next S     | Most Recen Attemp   | Total C TZ     | Notes                       |

# 3: During a Session

| Connect   | AndSell      | <b>☆ Call Lists</b> | 🔓 Contacts      | 🖨 Reports  | My Session          | Pause 🚺   | Dial In: +1 408724 | 46249 Ager  | nt: 95-263 | Pass: 89  | 3-378          |             |           | Q     | Janie Wall Demo <del>v</del> |
|-----------|--------------|---------------------|-----------------|------------|---------------------|-----------|--------------------|-------------|------------|-----------|----------------|-------------|-----------|-------|------------------------------|
| LIGHTN    | ING SES      | SION                |                 | Wait       | ing for a Live Cor  | versation |                    |             |            |           |                |             |           |       |                              |
| Greeting: | OOFF)        | hotel dem 🛟 🕨       | Voicema         |            | None 🛟 🕨            | Remai     | ning Contacts: 221 | Dials: 🕥    | Converse   | ations: 이 | Not Available  | /Voicemail: | 🚺 Ba      | d Num | ber: 🗿                       |
| Future    | e Callback C | iontacts: 3         |                 | Contac     | cts Disqualified: 💽 | 2         | Wro                | ong Number( | s): 1      |           |                | Do Not Call | Number(s) | 3     | ×                            |
| Search    | Add Con      | tacts Save (        | Calling Prefere | ence Res   | et Calling Prefere  | nce       |                    |             |            |           |                |             |           |       |                              |
| Call? 🗹   |              | Name                | Priority        | List Name  | Company             | Title     | Contact Details    | Session St  | Contact    | Next St   | Most Recent    | Attempts    | Total Co  | ΤZ    | Notes                        |
| ×.        | C.           | Mark Johnson        |                 |            | Handlery Union      | Finance   | (415) 781-7800     |             |            | you can   |                | 0           |           | PST   | 0                            |
|           | ø            | Chris Smith83       |                 |            | Comfort Inn & S     | Hotel Op  | (585) 742-0180     |             |            | you can   |                | 0           |           | EST   |                              |
|           | Ø            | Chris Smith         |                 |            | Hyatt Regency       | Hotel Op  | (954) 525-6666     |             |            | you can   |                | 0           |           | EST   |                              |
|           | ø            | Chris Smith700      |                 |            | Hampton Inn &       | Hotel Op  | (518) 432-7000     |             |            | you can   |                | 0           |           | EST   |                              |
| ×.        | ø            | Chris Smith37       |                 |            | Gild Hall A Tho     | Hotel Op  | (212) 232-7700     |             |            | you can   |                | 0           |           | EST   |                              |
| ø         | CC.          | Amy Brown           | Normal \$       | Janie's De | Courtyard By M      | SVP WW    | (972) 490-7390     | Active      |            |           | Interest, Call | 2           | 1 0       | CST   |                              |
| Ø         | 88 L         | Chris Smith         | Normal \$       | Janie's De | Emily Morgan S      | Hotel Op  | (210) 225-5100     | Active      | Not Co     |           |                | 0           | 0 0       | CST   |                              |
| ø         | 80 L         | Chris Smith         | Normal \$       | Janie's De | Fairmont Raffie     | Hotel Op  | (415) 772-5000     | Active      | Not Co     |           |                | 0           | 0 0       | PST   |                              |
| Ø         | 88.          | Chris Smith         | Normal \$       | Janie's De | Beverly Garlan      | Hotel Op  | (818) 980-8000     | Active      | Not Co     |           |                | 0           | 0 0       | PST   |                              |
| đ         | 88.          | Chris Smith         | Normal \$       | Janie's De | Hilton Deerfield    | Hotel Op  | (954) 427-7700     | Active      | Not Co     |           |                | 0           | 0 0       | EST   |                              |

When a session is active, the dials that are being made are highlighted in green.

When a call is transferred, there will be a "Beep" in your headset (if using a Greeting, the Greeting will play and the Contact card will be displayed.

| VP WW Sales at <b>Courtyard</b><br>212) 644-1300 | RM 🖾 Send Email 🖾<br>By Marriott Midtown | East                                                          |                                     |   |
|--------------------------------------------------|------------------------------------------|---------------------------------------------------------------|-------------------------------------|---|
| etails:                                          |                                          |                                                               |                                     |   |
| ist Name                                         |                                          | CHR Employee                                                  | s - Quality Test                    |   |
| tatus                                            |                                          | Not Con                                                       | ntacted                             |   |
| Call Notes:<br>What did you learn on this call?  | Status<br>Select Status +                | Follow Up Teleprompter<br>What will you say to start the next | Call On or After                    |   |
|                                                  |                                          | conversation?                                                 |                                     |   |
|                                                  | Call Disposition                         |                                                               | Call After Time                     |   |
|                                                  | Call DispositionSelect Disposition       |                                                               | Call After Time                     | • |
|                                                  | Call Disposition                         |                                                               | Call After Time Call After TimeZone | Θ |

Once the call is Complete, click Hang Up to end the call.

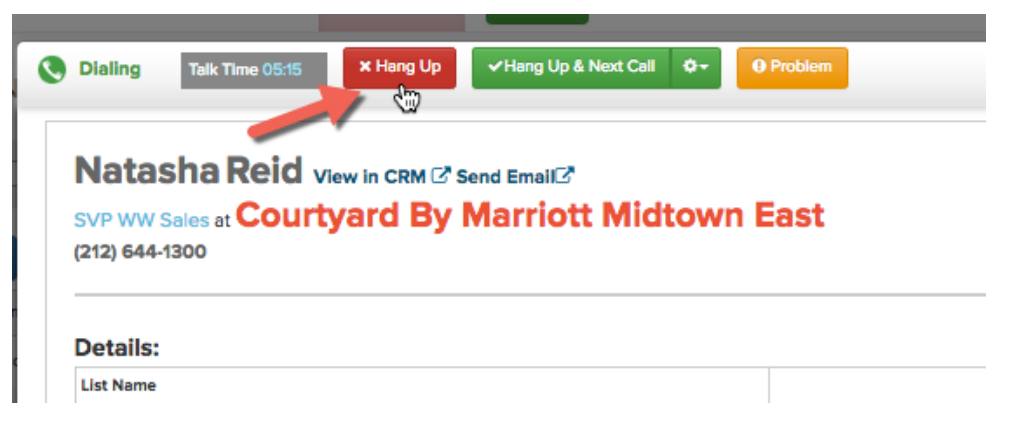

# 4: Documenting your conversation

## **Documenting a Conversation**

- Enter **Call Notes** that describe what happened in the conversation
- Select the **Call Disposition** that best describes the outcome of the call
- If appropriate based on your call enter a Follow Up Teleprompter that describes what you want to talk to this prospect about the next time you are connected to them
- If you have entered a Follow Up Teleprompter, select a Call After Date (This is the "due date" for the Next Step)
- Optionally select a Call Priority

| Natasha Reid View in CRM <sup>C</sup> Send Email <sup>C</sup><br>SVP WW Sales at Courtyard By Marriott Midtown<br>(212) 644-1300 | East                                                                                                    |                     | I  |  |
|----------------------------------------------------------------------------------------------------|----------------------------------------------------------------------------------------------------|---------------------|----|--|
| Details:                                                                                                    |                                                                                                    |                     |    |  |
| List Name                                                                                                    | CHR Employee                                                                                               | es - Quality Test   |    |  |
| Status                                                                                                    | Not Co                                                                                                    | ntacted             |    |  |
| All Notes:<br>Did business previously. May<br>have future shipments. Wants a<br>call back in a week                              | about CH Robinson and asked<br>that I give you a call back in a<br>week. Is now a good time to<br>connect? | Call After Time     | ©  |  |
|                                                                                                    |                                                                                                    | Call After TimeZone |    |  |
|                                                                                                    |                                                                                                    | Select Timezone     | ŧ  |  |
|                                                                                                    | LA                                                                                                    | Follow Up List      |    |  |
|                                                                                                    |                                                                                                    | Follow Up Calls     | \$ |  |

\*\*\*Follow ups created in ConnectAndSell will be added as unsequenced Call Tasks assigned to you in Outreach

## Documenting a Referral

| Natasha Reid View in CR<br>SVP WW Sales at Courtyard<br>(212) 644-1300 | M <sup>CP</sup> Send Email <sup>CP</sup><br>By Marriott Midtown East                                               | n East         |                     |   |  |  |
|------------------------------------------------------------------------|----------------------------------------------------------------------------------------------------|----------------|---------------------|---|--|--|
| Details:                                                               |                                                                                                    |                |                     |   |  |  |
| list Name                                                              |                                                                                                    | CHR Employees  | s - Quality Test    |   |  |  |
| Status                                                                 |                                                                                                    | Not Con        | tacted              |   |  |  |
| Call Notes:                                                            | Busy, Call Back Later<br>Interest, Call Back Later<br>Interest, Send Information<br>Incorrect Contact, No Referral |                | Call On or After    |   |  |  |
| What did you learn on this call?                                       | ✓ Referral<br>No Interest, Bad Lead                                                                                | start the next |                     |   |  |  |
|                                                                        | No Interest, Reason Given<br>Discovery Call Scheduled                                                              |                | Call After Time     | 0 |  |  |
|                                                                        | Discovery Call Completed<br>Discovery Call Completed - No Current Opportu<br>Quote Provided                        | inity          | Call After TimeZone |   |  |  |
|                                                                        | Won Business                                                                                                    |                | Select Timezone     | ¢ |  |  |

On the Call Connected Pop Up window click the Disposition dropdown list and select Referral.

- Complete the First Name, Last Name, Company Name, Title, Email and Country fields
- Record Call Notes that describe the conversation you had with the referring contact
- Enter a Follow Up Teleprompter that applies to the referral; be sure to include details about the referring contact and their relationship to the referral contact.
- Enter a Call After date that corresponds to when you would like to be connected to the referral. Note: if the Call After Date is the current date, the new contact will be injected into the current session and called on priority. If the Call After Date is any day after, the contact will be added to the Follow-up Call List.
- Click Save.

\*\*\*Referrals added in ConnectAndSell will be added to Outreach wil result in a new prospect being created in Outreach with an unsequenced call task assigned to you.

| irst Name                        | Phone                             |         |  |
|----------------------------------|-----------------------------------|---------|--|
| John                             | 650-555-5555                      |         |  |
| ast Name                         | Email                             |         |  |
| McMillian                        |                                   |         |  |
| Company Name                     | Country                           |         |  |
| Hyatt Regency                    | United States                     | \$      |  |
| itle                             | Call On or After                  |         |  |
| Operations                       | 8/7/2017                          | <b></b> |  |
| ollow Up Teleprompter            |                                   |         |  |
| Hi John - I spoke with Natasha d | on 8/6 and she referred me to you | I.      |  |
|                                  |                                   |         |  |
| lotes                            |                                   |         |  |
| What did you learn on this call? |                                   |         |  |
|                                  |                                   |         |  |
|                                  |                                   |         |  |

# 5: Voice Nurturing: follow-up calls

## What is a follow-up call?

Most times, people aren't ready to buy from you the moment they pick up the phone. On average, in only 5% of the cases, you will book a meeting on the first call. This is the nature of cold calling.

Where you **WIN** and where your opportunity lies is in the remaining 95% of your list!

After Incorrect Contacts and Disqualified Contacts fall out, you are most likely left with 50-70% of your original list which fall into one of these conversation outcomes.

- Busy, Call Back Later Yes follow up!
- Interest, Call Back Later Yes follow up!
- Interest, Send Information Yes follow up!
- Referral- Follow up with the right person
- No Interest, Reason Given Yes follow up!
- No Interest, No Reason Given Yes follow up!

## Schedule a follow-up

To schedule a follow-up call, enter a Follow Up Teleprompter and a Call On or After date.

| Call Notes:                                                    | Call Disposition              | Follow Op Teleprompter                                          | Call On or After    |   |
|----------------------------------------------------------------|-------------------------------|-----------------------------------------------------------------|---------------------|---|
| Did business previously. May<br>have future shipments. Wants a | Interest, Call Back Later 🔹 🛊 | Hi Natasha - we spoke on 8/4<br>about CH Robinson and asked     | 8/14/2017           |   |
| call back in a week                                            |                               | that I give you a call back in a<br>week. Is now a good time to | Call After Time     |   |
|                                                                |                               | connect?                                                        |                     | ( |
|                                                                |                               |                                                                 | Call After TimeZone |   |
|                                                                |                               |                                                                 | Select Timezone     | ŧ |
|                                                                |                               |                                                                 | Follow Up List      |   |
|                                                                |                               |                                                                 | Follow Up Calls     | ¢ |
|                                                                |                               |                                                                 |                     |   |

Once the information is entered and the call is saved, the prospect will be moved to the **Follow Up List.** 

| С                                                       | onr                                              | ectAndSell 🖪 Ca               | II Lists | <b>≜</b> Co | ntacts                            | 🔒 Reports     | My Sess           | sion GO          | Dial In | : +1 40872462       | 49 Agent: 95-20 | 53      | Pass:        | 893-378            |                                                                     | Q        | Janie Wall Demo | Ŧ  |
|---------------------------------------------------------|--------------------------------------------------|-------------------------------|----------|-------------|-----------------------------------|---------------|-------------------|------------------|---------|---------------------|-----------------|---------|--------------|--------------------|---------------------------------------------------------------------|----------|-----------------|----|
| CALLING LISTS Press the 'Go' button to start connecting |                                                  |                               |          |             |                                   |               |                   |                  |         |                     |                 |         |              |                    |                                                                     |          |                 |    |
| Usage (Attempts/Day for last 30 Yo days)                |                                                  |                               |          | ou: 15      | : 15 Your Company: 182            |               |                   | Benchmark: 140   |         | Your Goal: 1000     |                 | Team G  | Team Goal: 💿 |                    | Tanage Greeting                                                     |          |                 |    |
|                                                         | Conversations (Connects/Day for Yo last 30 days) |                               |          | ou: 2       | Your Company: 70                  |               |                   | Benchmark: 6 You |         | Your Goal: 😑 Team 🤇 |                 | Goal: 💿 |              | Manage Voicemail   |                                                                     |          |                 |    |
|                                                         | Conversions Yo                                   |                               |          | DU: 18.2%   | Your Company: 100% Benchmark: 20% |               | Your Goal: 😑 Team |                  | Team G  | ioal: 😑             |                 |         |              |                    |                                                                     |          |                 |    |
| J                                                       | Filter by User: Janie Wall Demo 🔹                |                               |          |             |                                   |               |                   |                  |         |                     |                 |         |              |                    |                                                                     |          |                 |    |
|                                                         |                                                  | Name                          | Contac   | :ts         | Dials                             | Conversations | Coverage          | Bad Data %       | Object  | Last Attempt        | Avg # Attempts  |         |              | Owner              | CallerId                                                            | Custom # | Priority        |    |
|                                                         |                                                  | Follow Up Calls               | 27       | 35          | 82                                | 46            | 100%              | 0%               |         | 3/9/2017            | 2               | •       | 6            | Janie Wall<br>Demo | <ul> <li>Randomized</li> <li>Custom</li> <li>Local Touch</li> </ul> |          |                 | \$ |
|                                                         |                                                  | My Prospecting List -<br>Cold | 222      | 263         | 275                               | 41            | 15%               | 0%               |         | 8/7/2017            | 1               | ۵       | 6            | Janie Wall<br>Demo | <ul> <li>Randomized</li> <li>Custom</li> <li>Local Touch</li> </ul> |          |                 | ٥  |

## What is looks like when you connect with a follow up

| SVP WW Sales at Courtyard By Marriott Midtor<br>(212) 644-1300                                     | wn East                                               | C 🗖                                                                                                    |  |  |  |  |  |  |
|----------------------------------------------------------------------------------------------------|-------------------------------------------------------|----------------------------------------------------------------------------------------------------|--|--|--|--|--|--|
| A Follow Up Teleprompter:                                                                          |                                                       |                                                                                                    |  |  |  |  |  |  |
| Hi Natasha - we spoke on August 4th about your<br>shipping requirements and CH Robinson. You asked | 08/07/2017 5:10:08 AM                                 | Did business previously. May have future shipments. Ask to call back in a week                                                                                                    |  |  |  |  |  |  |
| Details:<br>List Name<br>Last Call<br>Due Date<br>Status                                           | 08/0                                                  | CHR Employees - 07/2017 5:10:08 AM 07/2017 12:00:00 AM 07/2017 12:00:00 AM 07/200 AM 07/2000 AM 07/2000 AM 07/2000 AM 07/2000 AM 07/2000 AM 07/200 |  |  |  |  |  |  |
|                                                                                                    |                                                       |                                                                                                    |  |  |  |  |  |  |
| Call Disposition Call Disposition What did you learn on this call? -Select Disposition             | What will you say to start the     part conversation? | Call On or After                                                                                                    |  |  |  |  |  |  |
|                                                                                                    | HEAL GUIVEISBUUIT                                     | Call After Time                                                                                                    |  |  |  |  |  |  |

- The Follow Up Teleprompter you took on the initial conversation is displayed in blue at the top of the pop up window
- > Your **Call notes** from previous calls are Displayed in the **Call History** area
- The date of your Last Call, the Due Date for the follow-up and Status will be displayed here.

# 6: Ending a session

### Pausing a session

When you are in an active session and would like to Pause or end a session

Click the gear icon next to the Next Call button and click Pause

| Call Ended Talk Time 00:03 Wrap Time 03:34 Vext Call Ov O Pro                                                                             | blem C Redial         |                                          |
|----------------------------------------------------------------------------------------------------|-----------------------|------------------------------------------|
| Natasha Reid View in CRM <sup>(2)</sup> Send Email <sup>(2)</sup><br>SVP WW Seles at Courtyard By Marriott Midtown East<br>(212) 644-1300 |                       |                                          |
| Follow Up Teleprompter:                                                                                                    | Call History:         |                                          |
| III Matacha analis an Assault 4th about                                                                                                   | 08/07/2017 5:10:08 AM | Did business previously. May have future |

## Logging out

When you are ready to end your session, simple click your name in the top right hand corner and click **Log Off.** 

| ln: +1 4 | 4087246249     | Agent: 9 | 5-263 P   | ass: 893-378   | -         | -            | Janie Wall Demo <del>-</del>                                                                                      |
|----------|----------------|----------|-----------|----------------|-----------|--------------|----------------------------------------------------------------------------------------------------|
| :ts: 22  | Dials: 0       | Converse | ations: 0 | ) Not Availabl | e/Voicema | il: <b>(</b> | My Profile     Change Password     Company Settings     Manager Settings     List Management     Schodule Session |
| D        | o Not Call Nur | mber(s): |           |                |           |              | Support B Help                                                                                                    |
|          |                | 1        |           |                |           |              | ເቀ Log Off                                                                                                    |
| ils      | Session S      | Contac   | Next St   | Most Recent    | Attempt   | Tot          | Coaching                                                                                                    |
| 90       | Active         |          |           | Interest, Call | 2         | 1            | Open Test Dialog                                                                                                  |
| 00       | Active         | Not Co   |           |                | 0         | 0            | <ul> <li>Administration</li> <li>Company Administration</li> </ul>                                                |
| )0       | Active         | Not Co   |           |                | 0         | 0            | 𝘌 Diagnostics                                                                                                    |
| 00       | Active         | Not Co   |           |                | 0         | 0            | PST                                                                                                    |

# 7: How to get help if you need it

ConnectAndSell Support is available to you from 12:00am to 5:00pm Pacific Monday to Friday. To contact ConnectAndSell Support:

#### **Call Support:**

1-888-297-5313

#### **Email Support:**

#### support@connectandsell.com

#### Live Chat with Support:

- From within ConnectAndSell, click your name form the top right-hand corner and click Support.
- Enter your Name, Email, Phone and Message. A ConnectAndSell Support Agent will connect with you shortly!

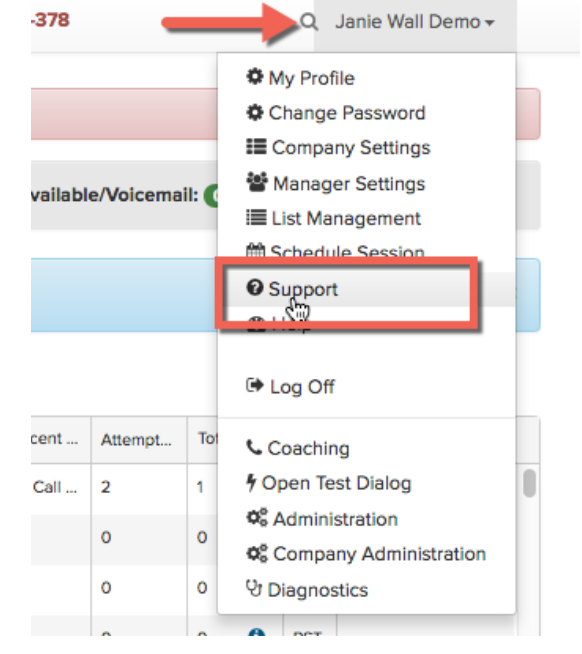

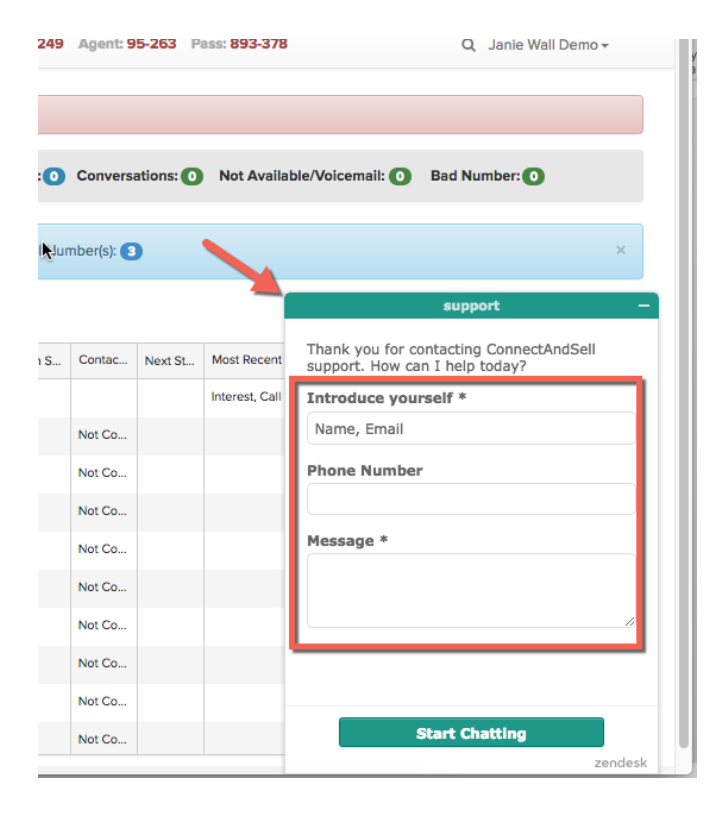

## Appendix: Creating Call Lists from Salesloft Call Tasks

## **Creating a Call List**

- 1. Click the Call Lists link at the top of the page
- 2. Click the New List button
- 3. Enter a name for the list
- 4. Confirm the data source selected is Outreach
- 5. Click Next
- Enter your Salesloft Login email exactly as it appears in your Salesloft Profile (SalesLoft>Settings>Personal Settings>Profile) (\*You will only need to complete this step the first time you create a list)
- 7. In the New Call List window select the "My Cadence" or "Team Cadence" radio button
- 8. Select the appropriate cadence from the dropdown list
- 9. Click the Next button
- 10. Once the List preview is generated and you confirm that contacts are being pulled in as expected click Submit
- 11. You will see a Success message confirming the list was successfully created, Click the Close button